# INSTAGRAM-HOW TO CREATE AN ACCOUNT

Link to <a href="https://help.instagram.com/155940534568753">https://help.instagram.com/155940534568753</a>

**1**) Download the Instagram app from the app store and launch the application

2) Click 'Sign up'

## INSTAGRAM

**3)** Enter your phone number or email address and click 'Next'

**4)** Fill in your name and create a password, then click 'Next'

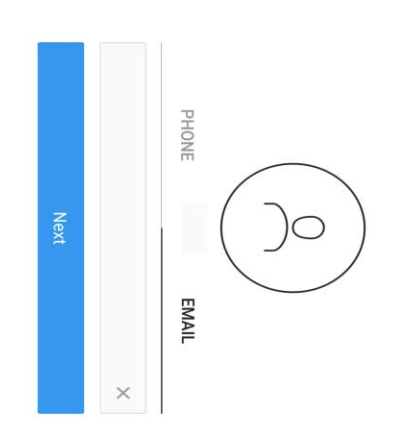

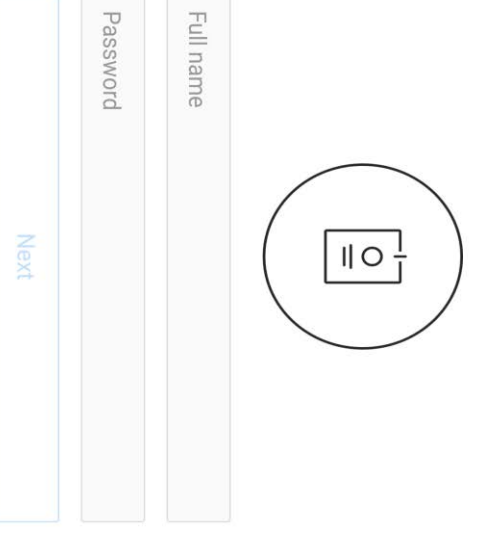

Already have an account? Log in.

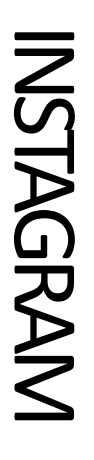

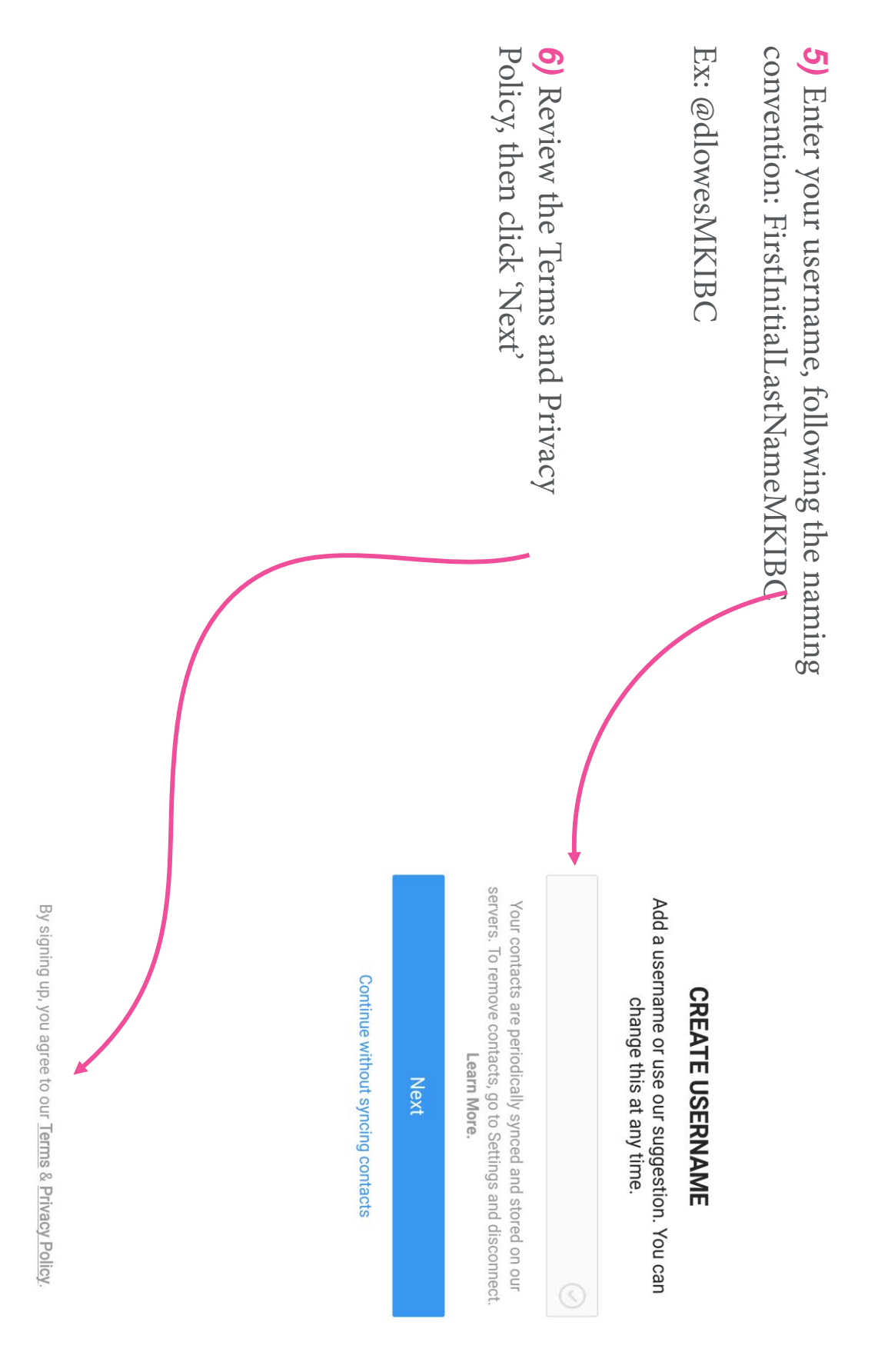

### INSTAGRAM

#### 7) Tap 'Edit profile'

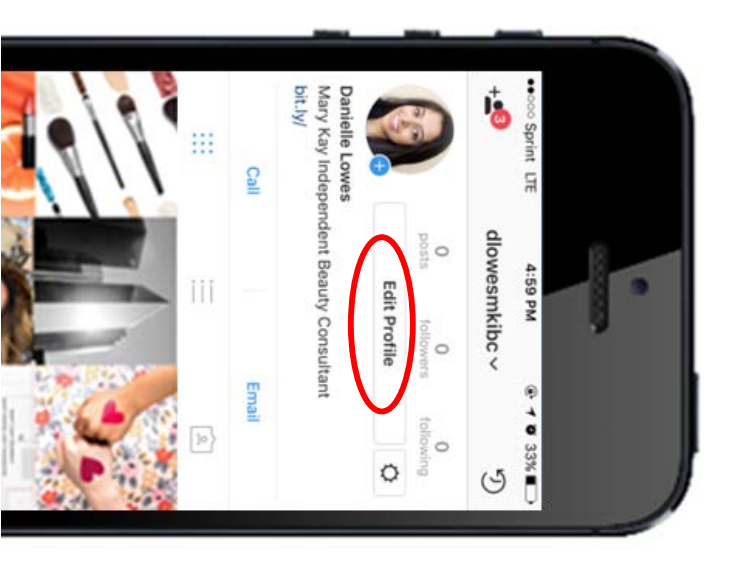

**8)** Add a profile picture and link to your Mary Kay Page and bio

Click the check mark in the upper right corner when you are finished

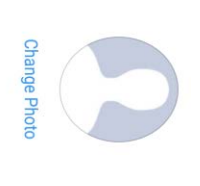

dlowesMKIBC

daniellelowes\_marykay

Website

EE Bio

#### PRIVATE INFORMATION

 $|\langle$ 

Add Phone Number

Q<sup>\*</sup> Not Specified

# Create your INSTAGRAM business account

Link to https://help.instagram.com/1682672155283228

easy! If you already have an Instagram account, switching between your personal and business accounts is very

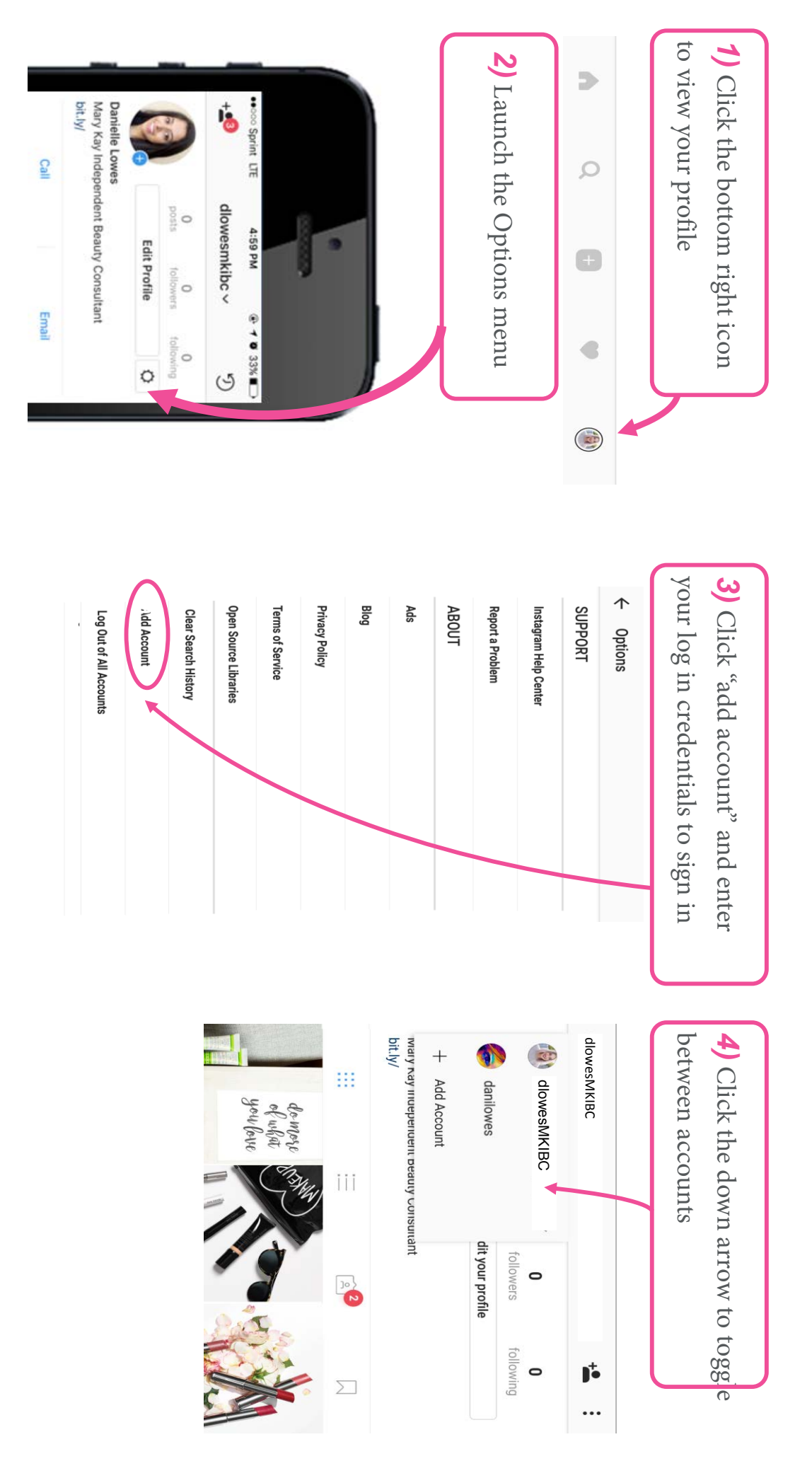